## **NAVIGATION IN** GOonline Biznes

Log into GOonline Business.

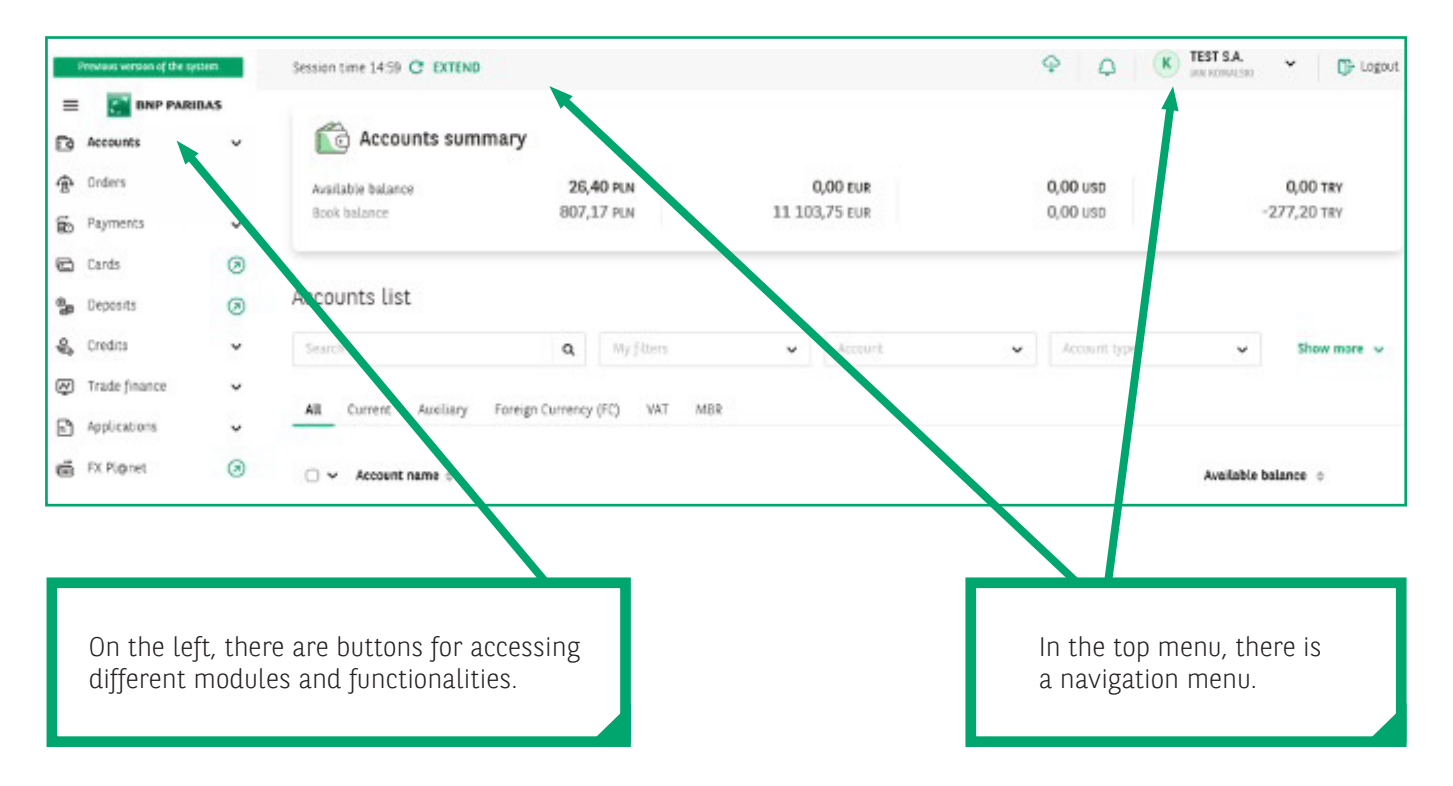

## NAVIGATION MENU

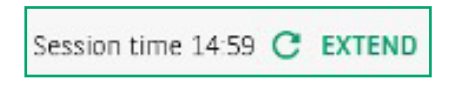

**Session time** – information about the session duration of the logged-in user and the extension functionality. Any action performed by the user automatically resets the counter.

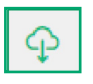

**Files to download icon** – clicking the icon displays a list of the most recently generated downloads (e.g. xlsx or csv exports, PDF documents) ordered in GOonline Biznes.

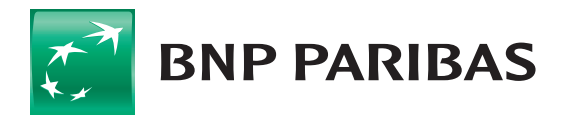

The bank for a changing world

## **BUSINESSES AND CORPORATIONS** GOOnline Biznes

| rites to | download                                 | Export templates |
|----------|------------------------------------------|------------------|
| ٢        | HISTORIA_TRANSAKCJI_202<br>830215411.pdf | Download         |
|          |                                          |                  |
| port     | t templates                              |                  |

The list can be used to download files recently prepared for export. **Export templates** – a menu with a list of defined templates. The menu item **Add a template** can be used for preparing a new template.

|                          |   |                            |       |           |               |    | Add an export template      |  |  |
|--------------------------|---|----------------------------|-------|-----------|---------------|----|-----------------------------|--|--|
| Export templates         |   |                            |       |           | Add a templat | te | Add all export temptate     |  |  |
| Search                   | Q | Kind of template           | • Act | har 👻     | Show more     | -  | remplate type               |  |  |
|                          |   |                            |       |           |               |    | Select template type        |  |  |
| Template / filter name 🜼 |   | Kind of template 0         |       | Author 0  |               |    | Transaction history CSV     |  |  |
| 1                        |   | Transaction history CSV    |       | PIOTR BUT | PIOTR BUT     |    | Transaction history report  |  |  |
| Ania olare               |   | Transaction history report |       | Anna Kata | Anna Kata     |    | MBR transaction history CSV |  |  |

0

**Notifications icon** – selecting the icon displays a list of requests and applications entered and completed in GOonline Biznes.

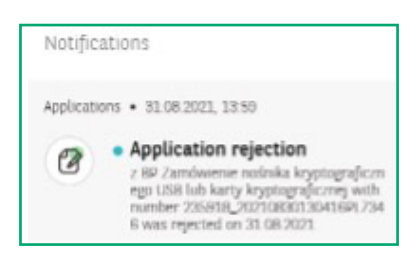

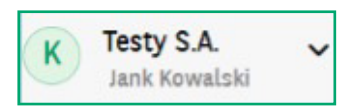

**User's full name** – and the company logged into GOonline Biznes.

When accessing multiple companies, the item drops down showing a list of companies. A search function is also available to quickly find the required company. The holding function is retained as well.

🕞 Logout

Logout button

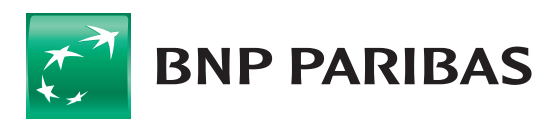

The bank for a changing world

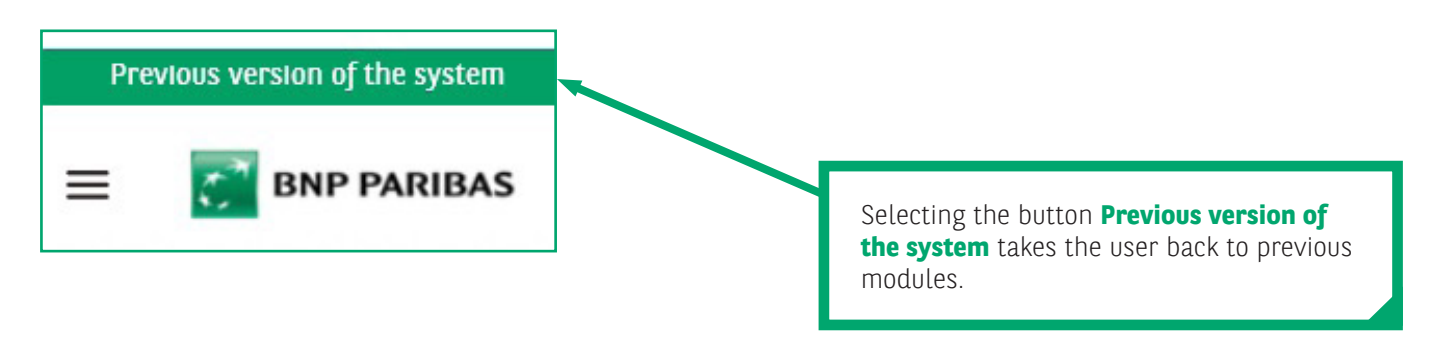

|                                                                                                    |                                           |                                                                     |                              | Settings             | Currency exchange rates | System security | Questions and answers | Polski |
|----------------------------------------------------------------------------------------------------|-------------------------------------------|---------------------------------------------------------------------|------------------------------|----------------------|-------------------------|-----------------|-----------------------|--------|
| 🛃 BNP PARIBAS                                                                                              | Bank zmieniając                           | ego się świata                                                      |                              |                      | GOonline                | Biznes          | No.                   |        |
| Accounts Cards Deposits Loans Tr                                                                           | ansfers Trade finance                     | Templates & Contractors                                             | FX Pl@ne                     | t Adm                | inistration & tools OU  | hers            |                       |        |
| JAN KOWALSKI 🔅 Log out                                                                                     | Bank account state                        | ement                                                               |                              |                      |                         | -               |                       |        |
| 235918 - TEST S.A. 🗸                                                                                       | Company name                              | TEST S.A.                                                           |                              |                      |                         |                 | ~                     |        |
| Last login 01.09.2021 11:15:43<br>Failed logging attempt 30.08.2021 18:12:14<br>Time until section explose | Adres firmy JASIELSKA 3, 02-676 CZERNIHÓW |                                                                     |                              |                      |                         |                 |                       |        |
| New version of the system                                                                                  | Bank statement                            | NR8: 71 1600 1127 0000<br>TBAN: PL71 1600 1127 000<br>BIC: PPAEPLPK | 0122 3591 80<br>03 0122 3591 | Rachun<br>01<br>8001 | ek bieżący (PLN)        |                 | ~                     |        |
| Bank account statement                                                                                     | Typ rachunku                              | CURRENT ACCOUNT                                                     |                              |                      |                         |                 |                       |        |
| PDF statement review                                                                                       | Powiązany rachunek VAT                    |                                                                     |                              |                      |                         |                 | (0.00 PLN)            |        |
| Account history                                                                                            | Of date                                   | 01.09.2021                                                          |                              |                      |                         |                 |                       |        |
| Credit statement                                                                                           |                                           | the second second                                                   |                              |                      |                         |                 |                       |        |
| Hide transactions related to automatic overnight deposits                                                  |                                           |                                                                     |                              |                      |                         |                 |                       |        |
|                                                                                                    |                                           |                                                                     |                              |                      |                         |                 |                       |        |

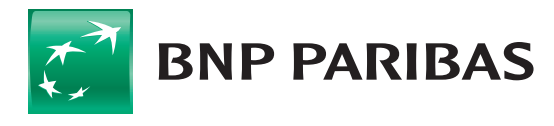

Bank zmieniającego się świata

BNP Paribas Bank Polska Spółka Akcyjna with its registered office in Warsaw at ul. Kasprzaka 2, 01-211 Warsaw, entered in the Register of Businesses of the National Court Register by the District Court for the Capital City of Warsaw in Warsaw, 13th Commercial Division of the National Court Register with number KRS 0000011571, tax identification number (NIP): 526-10-08-546 and fully paid-up share capital of PLN 147,518,782.